# Lathund - digitaliserat flöde av vårdgarantin via 1177.se

## Snabbguide

#### Remissmottagande enhet

- Remiss bedöms patient ska hänvisas inom vårdgarantin. Koden (HV) sätts i väntelisteposten i VAS
- 2. Erbjudande om vårdgaranti skickas till patienten:
  - Patient har konto + avisering i 1177.se standarderbjudande skickas via 1177.se.
  - b. Patient har konto men ingen avisering i 1177.se standarderbjudande via 1177.se + remissbekräftelsen "Bekr 1177-flöde Nybesök Vårdgaranti ej tid 60 dgr" (RE20) skickas via brev
  - c. Patient har inget konto i 1177.se "Bekr 1177-flöde Nybesök Vårdgaranti ej tid 60 dgr" (RE20) skickas via brev
- 3. Automatisk påminnelse går ut via 1177 till patient efter 1 vardag
- När svar inkommer från patienten ska detta besvaras inom en vardag.
   Standardsvar används:
- a. JA Bekräfta med standardsvar för JA. Ändra koden i väntelisteposten i VAS till (HVNY) eller (HVOP).
- b. **NEJ** Skicka standardsvar för nej. Ändra koden i väntelisteposten i VAS till (P).
- c. **NEJ** behöver inte vård längre. Skicka standardsvar för NEJ, behöver inte vård längre (välj standardsvar för nybesök eller operation) Dokumentera i VAS, ta bort patienten från väntelista.
- 5. Om **inget svar inom 4 vardagar** skickar personal **standardpåminnelse** finns under Delsvar i 1177.se.
- 6. Om inget svar kommit inom 10 vardagar avslutas ärendet automatiskt i 1177.se. Kontakt med patienten via telefon. Dessa ärende hittas via filtreringsfunktionen i 1177.se under Avslutade ärende och är oläst. De patienter som endast fått brev bevakas i väntelistan i VAS. Inga patienter får tas bort från väntelistan förrän svar kommit in via 1177.se eller dialog genomförts via telefon.

När Vårdgarantiservice har överfört Vårdgarantisedeln till remissmottagnande enhet skrivs aktuella handlingar ut. Skickas via posten tillsammans med Vårdgarantintyget till utsedd extern vårdgivare. .....

# Logga in i Personalverktyget 1177

#### Skicka ärende

Erbjudande skickas till patient om snabbare vård genom besök hos privat vårdgivare med avtal inom vårdgarantin (HV).

• Välj Mottagningens ärenden eller Mina ärenden

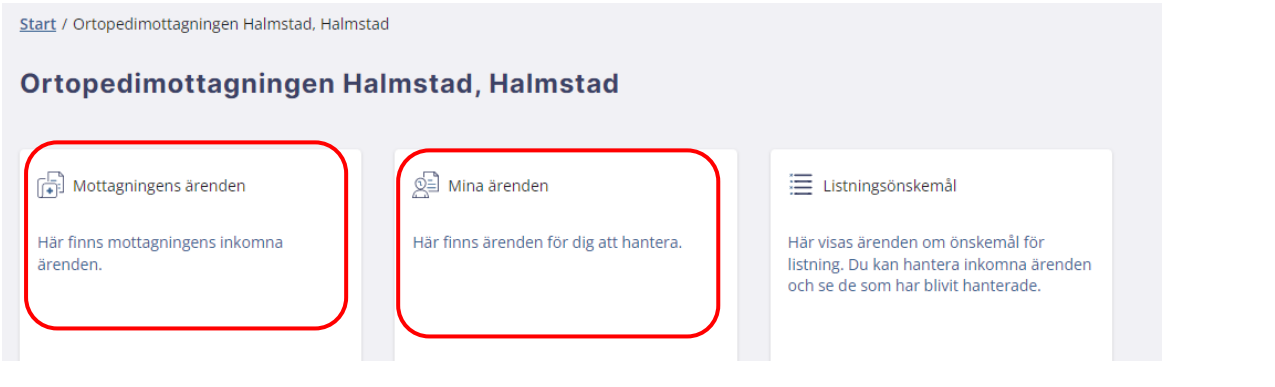

#### • Klicka på Skicka ärende

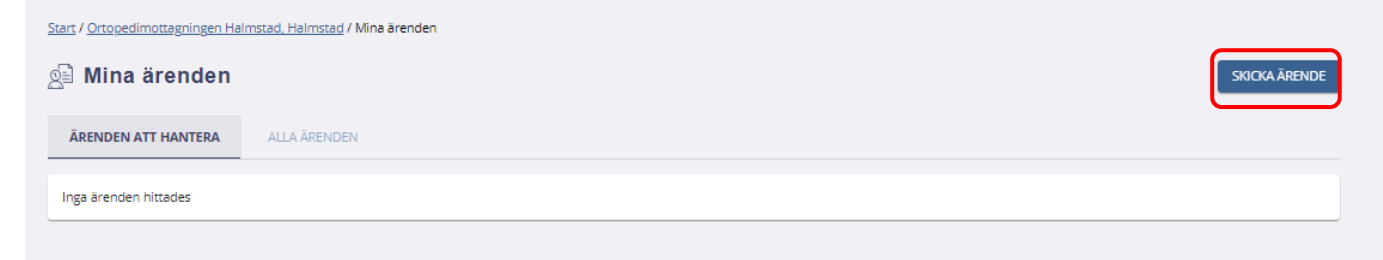

- Välj mall i rullisten
- Se instruktion
- Klicka på Gå vidare

#### Välj mall

#### Välj mall för invånarärende

Det finns två olika typer av mallar: Information - Ett invånarärende som inte går att besvara Frågor - Ett invånarärende med tillhörande frågeformulär

#### välj mall för invånarärende \* Erbjudande om snabbare vård hos vårdgivare som Region Halland har avtal med

#### Instruktion

Fråga skickas till patient för att erbjuda besök hos privat vårdgivare med avtal inom vårdgarantin. (HV) Om patient tacka JA - Sätt koden (HVNY) eller (HVOP) på patienten Om patient tackar NEJ (P)

**GÅ VIDARE** 

#### Välj mottagare

- Ange personnummer
- Klicka på Lägg till

Det går att lägga till flera personer med samma mall innan du skickar.

| Välj mottagare                      |   |           |
|-------------------------------------|---|-----------|
| Lägg till mottagare                 |   |           |
| Ange personnummer *<br>198909142393 | × | LĀGG TILL |
| (Ex. ÅÅÅÅMMDD-XXXX)                 |   |           |

På vald mottagare syns om avisering är inställd.

• Klicka på Nästa

|                                 |                                                                             | OTA BORT ALLA                                                                                                    |
|---------------------------------|-----------------------------------------------------------------------------|----------------------------------------------------------------------------------------------------|
|                                 |                                                                             |                                                                                                    |
| Senast inloggad Digital kontakt | Avisering                                                                   |                                                                                                    |
| 2023-10-01 22:17                | Mobiltelefon                                                                | ⊖ta bort                                                                                                    |
| Resultat per sida:              | 50 👻 1-1 av 1                                                               | $ \langle \rangle \rangle >  $                                                                                   |
|                                 |                                                                             | NÄSTA                                                                                                    |
|                                 | Senast inloggad Digital kontakt<br>2023-10-01 22:17<br>Resultat per sida: 4 | Senast inloggad Digital kontakt Avisering<br>2023-10-01 22:17 Mobiltelefon<br>Resultat per sida: 50 v 1 - 1 av 1 |

#### Så här ser det ut om avisering saknas.

• Skriv ut **remissbekräftelsen** "Bekr 1177-flöde Nybesök Vårdgaranti ej tid 60 dgr" från RE20 och **skicka till patienten via post**.

| Personnummer  | Namn                                 | Senast inloggad Digital kontakt | Avisering | Ì        |
|---------------|--------------------------------------|---------------------------------|-----------|----------|
| 19810326-9299 | Testperson19 1177-Vårdguiden Halland | 2023-10-02 10:44                | () Saknas | ⊖TA BORT |

#### Skicka ärende

• Välj Fördela till en grupp. Välj den grupp som ska hantera ärendet

| Årendehanterare           |                       |                        |          |  |
|---------------------------|-----------------------|------------------------|----------|--|
| /äli vilken ärendehantera | re som det ska fördel | as till när du skickar | ärendet: |  |
| 🔵 Fördela till mig själv  |                       |                        |          |  |
| Fördela till en grupp     |                       |                        |          |  |

#### Det finns två mallar, en för besök och en för operation

- Klicka på plus för att välja mall
- Viktigt texten ska hamna i rutan nedanför.

|       | Hej!                                                                                                    |
|-------|----------------------------------------------------------------------------------------------------|
|       | Ortopedimottagningen Hallands sjukhus har tagit emot din remiss.                                                                                                    |
| _     | Tyvärr kan inte vi på Ortopedimottagningen Hallands sjukhus erbjuda dig en tid för besök inom vårdgarantins tidsgräns på 60 dagar. Det är må<br>väntar på tid före dig.                                                                                                    |
| ţ     | För att du ska få vård så snabbt som möjligt erbjuder vi dig istället besök hos en vårdgivare som Region Halland har avtal med. Vårdgivare finn<br>Du förväntas få en tid inom 60 dagar. Vi rekommenderar dig att tacka JA. Det är det bästa för din hälsa. Region Halland avgör sedan vilken vård<br>möjligt till där du bor.                                |
|       | Om du ändå väljer att vänta kvar kommer väntetiden vara minst 8 månader, förmodligen längre. Nya patienter tillkommer och de som bedöm<br>dig i kön.                                                                                                    |
|       | Du får gärna ta med en närstående till besöket hos vårdgivare Region Halland har avtal med och ni kan båda få <u>ersättning för resa</u> .                                                                                                    |
|       | Hej!                                                                                                    |
|       | Ortopedimottagningen Hallands sjukhus kan tyvärr inte erbjuda dig en tid för operation inom vårdgarantins tidsgräns på 60 dagar. Det är mån<br>väntar på operation före dig.                                                                                                    |
| ŧ     | För att du ska få din operation så snabbt som möjligt erbjuder vi dig istället tid för besök och operation hos en vårdgivare som Region Halland<br>Halland eller Jönköpings län. Du förväntas få en tid inom 60 dagar. Vi rekommenderar dig att tacka JA. Det är det bästa för din hälsa. Region Ha<br>det finns tid och så nära som möjligt till där du bor. |
|       | Om du ändå väljer att vänta kvar på Hallands sjukhus kommer väntetiden vara minst 8 månader, förmodligen länge. Nya patienter tillkommer<br>kommer att gå före dig i kön.                                                                                                    |
|       | Du får gärna ta med en närstående till vårdgivaren Region Halland har avtal med och ni kan båda få <u>ersättning för resa</u> .                                                                                                    |
| Medde | lande till mottagarna                                                                                                    |
| в     | I Normal O '=                                                                                                    |
| Б     |                                                                                                    |

Signatur och datum läggs in automatiskt.

• Klicka på Skicka

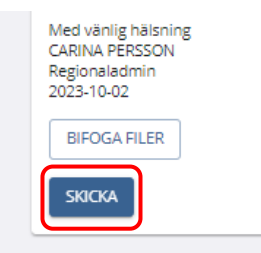

## Patientens flöde

Meddelandet skickas omgående till patientens inkorg i 1177.se samt avisering skickas ut via sms och eller e-post om patienten valt det.

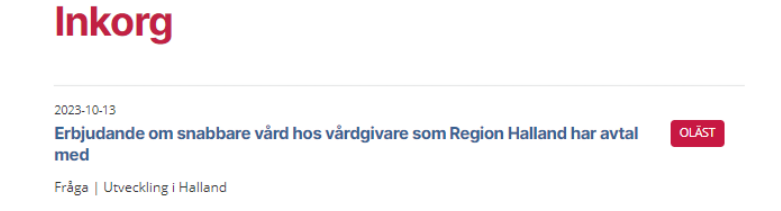

Patienten klickar på meddelandet i inkorgen och får följande meddelande och svarsalternativ (JA är förifyllt):

## Erbjudande om snabbare vård hos vårdgivare som Region Halland har avtal med

#### Utveckling i Halland Fråga ~ 2023-10-13 13:21 Hej! Ortopedimottagningen Hallands sjukhus har tagit emot din remiss. Tyvärr kan inte vi på Ortopedimottagningen Hallands sjukhus erbjuda dig en tid för besök inom vårdgarantins tidsgräns på 60 dagar. Det är många patienter med ännu större medicinskt behov som väntar på tid före dig. För att du ska få vård så snabbt som möjligt erbjuder vi dig istället besök hos en vårdgivare som Region Halland har avtal med. Vårdgivare finns i Västra Götaland, Skåne, Halland och Jönköpings län. Du förväntas få en tid inom 60 dagar. Vi rekommenderar dig att tacka JA. Det är det bästa för din hälsa. Region Halland avgör sedan vilken vårdgivare det blir utifrån var det finns tid och så nära som möjligt till där du bor. Om du ändå välier att vänta kvar kommer väntetiden vara minst 8 månader, förmodligen längre. Nya patienter tillkommer och de som bedöms har ännu större medicinska behov kommer att gå före dig i kön. Du får gärna ta med en närstående till besöket hos vårdgivare Region Halland har avtal med och ni kan båda få ersättning för resa. Med vänlig hälsning YVONNE MÅRLIND Regional administrator 2023-10-13 Svara Svara så snart du kan så kommer du få besked om vilken vårdgivare du får tid till. Du får dessutom får oftast tid snabbare än om du väntar med ditt svar. Om dina besvär försämras ska du höra av dig till den vårdenhet som har skrivit remissen. Skicka ditt svar Svara gärna direkt, du behöver svara oss allra senast inom 7 dagar Vänligen bekräfta att du tagit del av informationen och svara. Ja, jag bekräftar att jag vill få vård snabbt och genomför mitt besök hos vårdgivare som Region Halland har avtal med. Jag godkänner att mina journalhandlingar skickas till vårdgivaren. O Nej, jag har inte möjlighet att genomföra mitt besök hos vårdgivare som Region Halland har avtal med. Nej, jag behöver inte vård längre Om du behöver svar på någon fråga, kontakta Ortopedimottagningen Halmstad 🕑 Du måste besvara denna fråga inom 10 dagar annars avslutas ärendet automatiskt. SKICKA

**Svarsalternativ NEJ** – om patienten väljer Nej fälls en text ut och patienten måste skriva orsaken till sitt nej för komma vidare.

| Skicka ditt svar                                                                                                    |
|----------------------------------------------------------------------------------------------------|
| Svara gärna direkt, du behöver svara oss allra senast <b>inom 7 dagar</b> .                                                                                                    |
| Vänligen bekräfta att du tagit del av informationen och svara.                                                                                                    |
| Ja, jag bekräftar att jag vill få vård snabbt och genomför mitt besök hos vårdgivare som Region Halland har<br>avtal med. Jag godkänner att mina journalhandlingar skickas till vårdgivaren.                                                                                                    |
| Nej, jag har inte möjlighet att genomföra mitt besök hos vårdgivare som Region Halland har avtal med.                                                                                                    |
| Jag förstår att jag kommer att få vänta länge på en tid för besök till Ortopedimottagningen Hallands sjukhus.<br>Jag väljer det fast det innebär en risk att mitt besvär försämras och det vore bättre för min hälsa att<br>genomföra besöket hos en annan vårdgivare inom kort istället för att vänta. |
| Ange orsaken till varför du inte har möjlighet att åka till vårdgivaren Region<br>Halland har avtal med och rekommenderar: (Obligatorisk)                                                                                                    |
|                                                                                                    |
| 2000 tecken kvar                                                                                                    |
| 🔘 Nej, jag behöver inte vård längre                                                                                                    |
| Om du behöver svar på någon fråga, <u>kontakta Ortopedimottagningen</u> 🕜 Hallands sjukhus                                                                                                    |
| Du måste besvara denna fråga inom 10 dagar annars avslutas ärendet automatiskt.                                                                                                    |
| SKICKA                                                                                                    |

**Svarsalternativ NEJ – behöver inte vård längre** – om patienten väljer "Nej, jag behöver inte vård längre" fälls en text ut och patienten måste skriva orsaken till sitt nej för komma vidare.

## Skicka ditt svar

Svara gärna direkt, du behöver svara oss allra senast inom 7 dagar.

Vänligen bekräfta att du tagit del av informationen och svara.

Ja, jag bekräftar att jag vill få vård snabbt och genomför mitt besök hos vårdgivare som Region Halland har avtal med. Jag godkänner att mina journalhandlingar skickas till vårdgivaren.

🔘 Nej, jag har inte möjlighet att genomföra mitt besök hos vårdgivare som Region Halland har avtal med.

🔘 Nej, jag behöver inte vård längre

Beskriv anledningen till att du inte längre behöver vård för ditt besvär: (Obligatorisk)

| 500 tecken kvar |                 | _ |
|-----------------|-----------------|---|
| 500 tecken kvar |                 |   |
| 500 tecken kvar |                 |   |
| 500 tecken kvar |                 |   |
| 500 tecken kvar |                 |   |
| 500 tecken kvar |                 |   |
| 500 tecken kvar |                 |   |
| 500 tecken kvar |                 |   |
| 500 tecken kvar |                 |   |
| 500 tecken kvar |                 |   |
| 500 tecken kvar |                 |   |
| 500 tecken kvar |                 |   |
| 500 tecken kvar |                 |   |
| 500 tecken kvar |                 |   |
| 500 tecken kvar |                 |   |
| 500 tecken kvar |                 |   |
| 500 tecken kvar |                 |   |
| 500 tecken kvar |                 |   |
| 500 tecken kvar |                 | _ |
| 500 tecken kvar |                 |   |
|                 | 500 tecken kvar |   |

Om du behöver svar på någon fråga, <u>kontakta Ortopedimottagningen</u> 🕑 Hallands sjukhus

Du måste besvara denna fråga inom 10 dagar annars avslutas ärendet automatiskt.

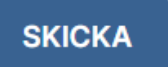

 Om patienten inte öppnar meddelandet - automatisk påminnelse efter 1 vardag.

Sms till patient:

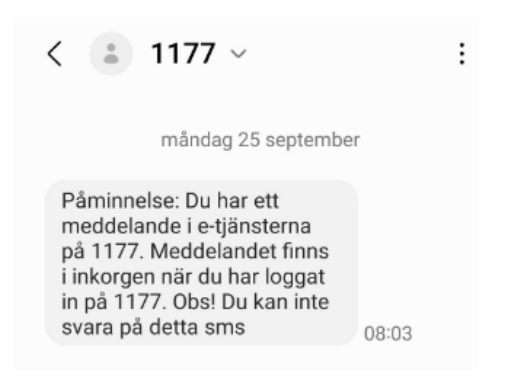

Patienten kan ställa en fråga via en länk i ärendet (se bilden ovan). Går till en frågetjänst som är dold för övriga patienter. Viktigt att frågor besvaras snabbt (inom en vardag) så att patienten kan tacka JA eller nej inom svarstiden. I frågetjänsten finns också länk till vanliga frågor och svar på 1177.se/Halland.

#### Vårdens 1177-flöde: Besvara inkomna ärenden

- Välj Mina ärenden
- Nytt blå plupp
- Status Tilldelat (grupp) svar från invånare

| r <mark>t / Ortopedimottagning</mark> | en Halmstad, Halmstad / Mina ärenden                |                  |               |                                         |                                        |                |
|---------------------------------------|-----------------------------------------------------|------------------|---------------|-----------------------------------------|----------------------------------------|----------------|
| 🖹 Mina ärende                         | en                                                  |                  |               |                                         |                                        | SKICKA ÄR      |
| ÄRENDEN ATT HANTER                    | ALLA ÄRENDEN                                        |                  |               |                                         |                                        |                |
| Uppdaterat 🗸                          | Ārendetyp                                           | Skapat           | Personnummer  | Invånare                                | Status                                 | Hanterare      |
| • 2023-10-02 13:11                    | 1. Meddelande från Ortopedimottagningen -<br>utkast | 2023-10-02 13:07 | 19900216-2387 | 1177-Vårdguiden Halland<br>Testperson20 | Tilldelat (svar från invånare)         | Vårdgaranti    |
| 2023-10-02 13:04                      | 1. Meddelande från Ortopedimottagningen - utkast    | 2023-10-02 12:06 | 19890914-2393 | 1177-Vårdguiden Halland<br>Testperson4  | Tilldelat (delsvar<br>ärendehanterare) | Carina Persson |
| 2023-10-02 12:05                      | Fråga                                               | 2023-10-02 11:04 | 19810326-9299 | 1177-Vårdguiden Halland                 | Tilldelat (delsvar                     | Carina Persson |

- Öppna ärendet
- Fördela till dig själv

Ärenden som ingår i en grupp måste man **FÖRDELA TILL DIG SJÄLV** först för att kunna hantera.

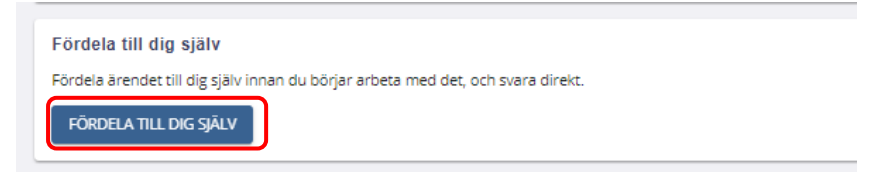

• Välj fliken BESVARA

Det finns flera mallar för standardsvar och bekräftelse på patientens val. Patientens väntelistepost ska också ändras till rätt kod i VAS.

#### VAS:

- Om patienten svarat JA till vårdgarantin ändra HV till HVNY eller HVOP.
- Om patienten svarat NEJ till vårdgarantin ändra från HV till P.
- Om patienten svarat NEJ, behöver inte vård mer ta bort patienten från väntelistan och dokumentera i VAS att patienten svarat att hen inte behöver besök/operation mer.

#### Fortsätt nu i 1177.se:

- Klicka på plus för att välja rätt standardsvar:
  - o Ja
  - o Nej
  - Nej, behöver inte vård mer besök

- Nej, behöver inte vård mer operation
- Standardsvaret ska hamna i rutan nedanför för att det ska bli rätt när det skickas. Skicka.

| Har | ntera | ärendet                              |                                                         |                                                 |                                                                                                    |
|-----|-------|--------------------------------------|---------------------------------------------------------|-------------------------------------------------|----------------------------------------------------------------------------------------------------|
|     | в     | SVARA                                | DELSVAR                                                 | MOTFRÅGA                                        | OMFÖRDELA                                                                                                    |
| Anv | vänd  | ett svarsalterna                     | tiv som du kan justera                                  | a i textfältet eller skriv e                    | ett eget svar direkt.                                                                                                    |
|     |       | Hej!                                 |                                                         |                                                 |                                                                                                    |
| 0   | Ŧ     | Tack för ditt sva<br>Sedan får du er | ar! Du har tackat ja till a<br>n tid från den vårdgivar | tt få vård av en vårdgivar<br>en inom 60 dagar. | re som Region Halland har avtal med. Du kommer snart få besked från Vårdgarantiservice vilken vårdgivare det blir.        |
|     |       | Du har möjligh<br>och din närståe    | et att ta med en närståe<br>ende.                       | ende om du behöver det.                         | . Spara kvitto för besök och resa för att få <u>ersättning för resekostnader.</u> Det är du som söker ersättning för både |

## Bevaka listan i Personalverktyget

Titta när ärendet är skapat. Flagga = ärendet inte hanterat inom 4 vardagar

- Mina ärenden
- Välj fliken ALLA ÄRENDEN

| ÄRENDEN ATT HANTER | A ALLA ÄRENDEN                                      |                  |               |                                        |                                                    |                |
|--------------------|-----------------------------------------------------|------------------|---------------|----------------------------------------|----------------------------------------------------|----------------|
| Status 🗸 Datum     | ✓ Invånare ✓ Hanterare ✓ Äre                        | endetyp 🗸 🗛      | vslutat 🗸     |                                        |                                                    |                |
| Uppdaterat ↓       | Ärendetyp                                           | Skapat           | Personnummer  | Invånare                               | Status                                             | Hanterare      |
| • 2023-10-03 16:10 | 1. Meddelande från Ortopedimottagningen -<br>utkast | 2023-10-03 16:08 | 19890914-2393 | 1177-Vårdguiden Halland<br>Testperson4 | Fördelat (svar från invånare)                      | Vårdgaranti    |
| 2023-10-02 16:42   | 1. Meddelande från Ortopedimottagningen - utkast    | 2023-10-02 16:42 | 19890914-2393 | 1177-Vårdguiden Halland<br>Testperson4 | Ärendehanterare har skickat<br>fråga till invånare | Vårdgaranti    |
| 2023-10-02 14:43   | 1. Meddelande från Ortopedimottagningen -<br>utkast | 2023-10-02 10:40 | 19890914-2393 | 1177-Vårdguiden Halland<br>Testperson4 | Fördelat (delsvar<br>ärendehanterare)              | Carina Persson |
| 2023-10-02 13:10   | 1. Meddelande från Ortopedimottagningen - utkast    | 2023-10-02 13:10 | 20150117-2397 | Halland Strövare Lillpröjsarn          | Ärendehanterare har skickat<br>fråga till invånare | Vårdgaranti    |
| 2023-10-02 13:04   | 1. Meddelande från Ortopedimottagningen -<br>utkast | 2023-10-02 12:06 | 19890914-2393 | 1177-Vårdguiden Halland<br>Testperson4 | Fördelat (delsvar<br>ärendehanterare)              | Carina Persson |

Om listan blir lång kan man filtrera listan

- Välj fliken ALLA ÄRENDEN
- Öppna Status

| ÄRENDEN AT | T HANTERA | ALLA ÄRENDEN |             |            |
|------------|-----------|--------------|-------------|------------|
| Status 🗸   | Datum 🗸   | Invånare 🗸   | Ärendetyp 🗸 | Avslutat 🗸 |

- Om man väljer t ex Flaggat
- Visa resultat

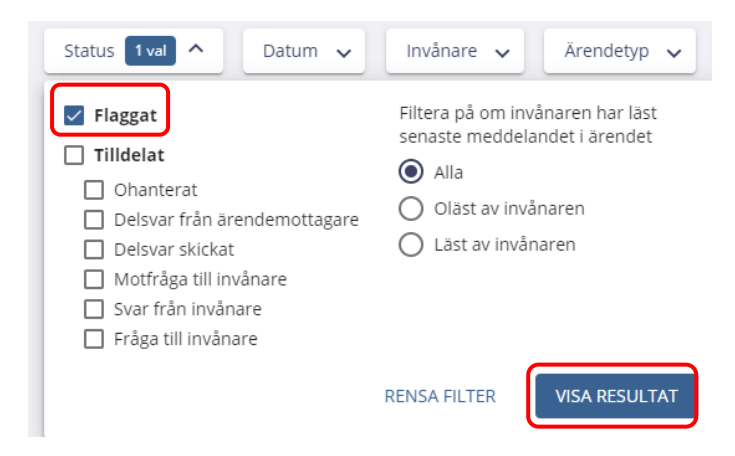

Nu syns endast de ärenden som är flaggade

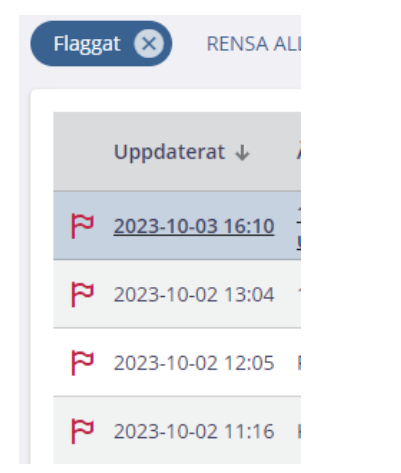

## Skicka manuell påminnelse

Ärenden som ingår i en grupp måste man **FÖRDELA TILL DIG SJÄLV** först för att kunna hanteras.

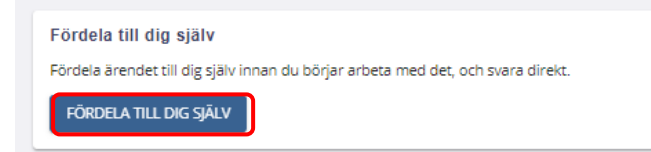

• Välj fliken **DELSVAR** 

Det finns två mallar, en för besök och en för operation.

• Klicka på **plus för att välja mall**. Texten ska hamna i rutan längst ner för att det ska bli rätt när påminnelsen skickas.

| Använd | ett svarsalternativ som du kan justera i textfältet eller skriv ett eget delsvar.                                                                                                    |
|--------|----------------------------------------------------------------------------------------------------|
|        | Hej!                                                                                                    |
| ŧ      | Vi saknar ditt svar angående ditt besök. Du behöver svara på ditt meddelande från Ortopedimottagningen inom 3 dagar. Därefter avslutas ditt ärende och din remiss skickas tillbaka. Vi rekommenderar dig att tacka JA till en tid hos en vårdgivare Region Halland har avtal med så du får ditt besök inom kort. Det är det bästa för din hälsa. |
|        | Om du har någon fråga så kan du ställa den till oss på <u>Ortopedimottagningen Hallands sjukhus</u> ${\cal O}$                                                                                                    |
|        | Du kan ta med en närstående till besök och ni har båda möjlighet att få <u>ersättning för resekostnader.</u>                                                                                                    |
|        |                                                                                                    |

## Uppföljning av obesvarade

De patienter som inte hört av sig inom 10 dagar avslutas automatiskt. Dessa ska **kontaktas för dialog via telefon**. Du hittar dem genom att filtrera listan: Status Avslutat samt Inte läst.

Gör dessa steg:

- 1. Mina ärende
- 2. Alla ärenden
- 3. Avslutat
- 4. Inkludera avslutade ärende
- 5. Visa resultat

| Mina ärenden                                                                                     |                                                                                                    |
|--------------------------------------------------------------------------------------------------|----------------------------------------------------------------------------------------------------|
| RENDEN ATT HANTERA                                                                               |                                                                                                    |
| itus 🗸 Datum 🖌 Invånare 🗸 Ärendetyp 🗸                                                            | Avslutat Inkluderas                                                                                                    |
| Uppdaterat ↓ Ärendetyp                                                                           | Om du väljer att inkludera avslutade ärenden<br>i listan kan upplevelsen försämras på grund<br>av mängden ärenden som hämtas. |
| 2023-10-11 17:49 1. Meddelande från Ortopedimottagningen                                         | - ut O Exkludera avslutade ärenden p                                                                                          |
| <ul> <li>2023-10-03 16:10</li> <li>1. Meddelande från Ortopedimottagninger<br/>utkast</li> </ul> | p                                                                                                    |
| ♥ 2023-10-02 13:04 1. Meddelande från Ortopedimottagningen                                       | - ui RENSA FILTER VISA RESULTAT p                                                                                             |

## Vårdgarantiservice - besked om vilken vårdgivare till patient

När klinik fått svar från patient via 1177.se eller telefon och ändrat koden till HVNY eller HVOP i Vas ser Vårdgarantiservice det i ViVa.

Vårdgarantiservice skickar via 1177.se meddelande till patient om vilken vårdgivare det blir samt information om reseersättning och sjukresor. Svar skickas inom en vardag så långt möjligt. Vårdgarantiservice kontrollerar inkommande ärenden i ViVa och eventuella frågor från patienter i 1177.se minst två gånger varje dag - förmiddag och eftermiddag.

<u>Ersättning för sjukresor</u> ska patienten söka via den digitala tjänsten i 1177.se. Patienter guidas dit. Endast i undantagsfall används nu blankett när patienten söker reseersättning för resa till vården med kollektivtrafik eller egen bil.

Patientens meddelande med besked om vilken vårdgivare från Vårdgarantiservice:

# 2. Besked om var du kommer att få vård

#### **Utveckling i Halland**

Information

2023-10-15 07:06

Hej!

Du har valt att få en tid för besök inom vårdgarantin hos en av de vårdgivare Region Halland har avtal med.

Inom 8 veckor kommer du att få en kallelse med tid för besök hos Art Clinic i Göteborg.

Du får ta med en närstående och ni kan båda få <u>ersättning för resekostnader</u>. Spara kvitton för besök och resa. Det är du som söker reseersättning för både dig och din närstående.

Om du har några frågor kan du ställa dina frågor till oss på <u>Vårdgarantiservice här</u> (). Gäller det frågor som Hallands sjukhus eller din vårdcentral behöver besvara kommer vi svara dig det. Även dem kan du ha kontakt med här via 1177.se.

Vänliga hälsningar